# **KP-140 PG2/KP-141 PG2**

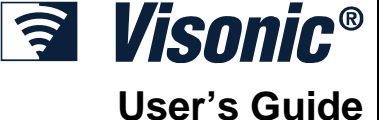

ΞŤ

(M)

Portable Remote Wireless 2-Way Keypad

# **1. INTRODUCTION**

KP-140 PG2 and KP-141 PG2 are 2-way PowerG wireless keypads for the PowerMaster family control panels. The KP-141 PG2 is the same as the KP-140 PG2 but also includes a built-in proximity RFID tag reader. Both keypads enable most common everyday user functions:

- Arm and Disarm the alarm system.
- Initiate Emergency, Fire and Panic alarms.
- Control X-10 devices and PGM output.
- Perform one of the AUX (auxiliary) predefined functions.
- Review system Status.

When authorization is required, for example, to arm or disarm the system, the user can enter his PIN Code via the built-in numerical keypad or alternatively present a valid proximity tag to the built-in tag reader (only with KP-141PG2) located at "N" in Figure 1.

In addition, the KP-140 PG2/KP-141 PG2 keypad supports panels featuring Partitions. Partitioning allows you to have up to three controllable areas; each partition can be armed and disarmed independently regardless of the status of the other two partitions by the same or different users (see buttons marked "E" in Figure 1).

The keypads can be wall mounted using the supplied bracket or be used as portable units. For compliance with various international standards, the keypads are equipped with two tamper switches that can be configured to detect when the cover of the battery compartment is removed or when the unit is removed from its mounting bracket. Other features of the KP-140 PG2/KP-141 PG2 keypad include:

Status, alarm memory, trouble and Ready / Not-Ready indications.

- Status, alarm memory, trouble and Ready / Not-Ready
   Automatic reporting of low battery voltage.
- Keypad back lighting.
- Exit/entry beeps
- Tag reader can also be used to enroll proximity tags into the panel.
- Long-life 4-5 years battery life expectancy (for typical use), 3 VDC lithium battery.

# 2. INSTALLATION

### 2.1 Mounting and Battery Replacement

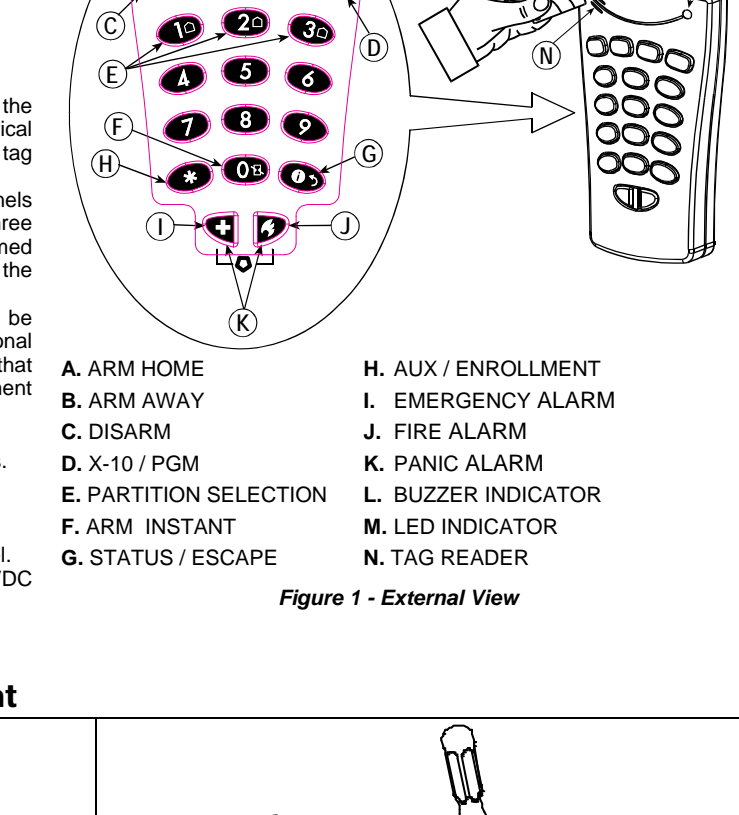

Figure 3 - Battery Replacement

B

 $(\mathbf{A})$ 

- 1. Dril 2 holes in mounting surface, insert wall anchors and fasten the bracket with 2 screws.
  2. Place the "Visual Indications" sticker within the frame.
  3. Slide the keypad into the bracket.
  A. Magnet (activates back tamper when bracket is removed from the wall).
- A. Magnet (activates back tamper when bracket is removed from the wall). Figure 2 - Mounting

# 2.2. ENROLLMENT

Refer to the PowerMaster panel's Installer Guide and follow the procedure under the "02:ZONES/DEVICES" option of the Installer Menu a general description of which is provided in the following flow chart.

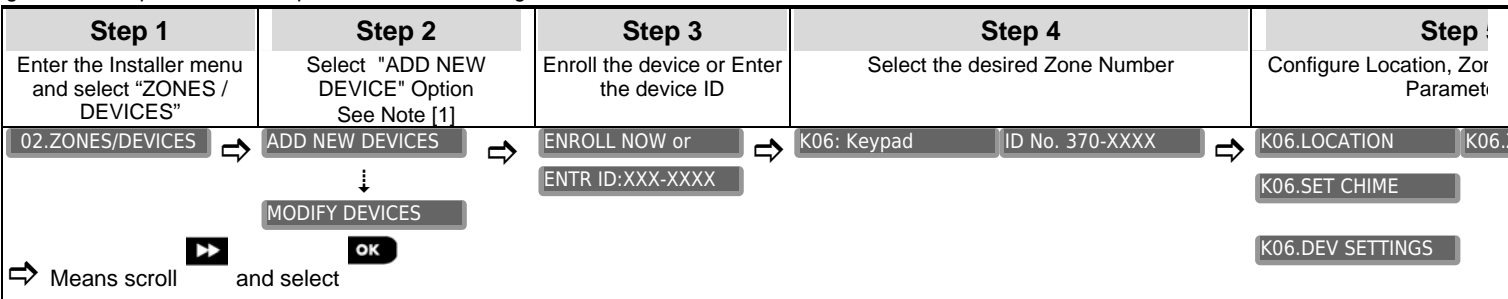

[1] If the keypad is already enrolled you can configure the keypad parameters via the "Modify Devices" option – see Step 2.
[2] Select the "Device Settings" option and refer to section 2.3 to configure the keypad parameters.

## 2.3. Configuring the Keypad Parameters

Enter the DEVICE SETTINGS menu and follow the configuration instructions for the KP-140 PG2/KP-141 PG2 keypad as described in the following table.

| Option           | Configuration Instructions                                                                                                    |
|------------------|----------------------------------------------------------------------------------------------------|
| TAMPERS          | Here you determine which of the two tampers (i.e. battery compartment cover and wall tamper) will be active.                                                                                                    |
|                  | Optional settings: Disabled (default); Wall only; Battery only.                                                                                                    |
| SUPERVISION      | Here you determine whether or not the control panel will monitor supervision messages sent by the keypad or not (see Note).                                                                                                    |
|                  | Optional settings: ON (default) or OFF.                                                                                                    |
|                  | <b>Note:</b> Every 5 minutes the keypad performs a communication test session with the control panel (i.e. "Supervision signal) to check the integrity and quality of the Radio link. If the keypad does not report a supervision signal at least once within a predefined time window, a "MISSING" trouble alert is initiated. Therefore, if you intend to take the keypad out of the protected premises you must switch the Supervision OFF to avoid the trouble alert. |
| EXIT-ENTRY Beeps | Here you determine whether the keypad will sound the exit and entry beeps, or not, or whether the keypad will sound the beeps only when the system is armed AWAY and not when it is armed HOME.                                                                                                    |
|                  | Optional settings: ON; OFF (default) and OFF @ Home.                                                                                                    |
| BUTTON (*)       | Here you select the function of the (AUX) button .<br>Not used: No function assigned to AUX button.<br>Stop Beeps: Pressing the AUX button will cause the control panel and other devices in the system (such as keypads                                                                                                    |
|                  | sirens etc.) to stop beeping (for example during exit or entry delays).                                                                                                    |
|                  | Skip exit delay: Pressing the AUX button will immediately stop the exit delay.                                                                                                    |
|                  | Corresponding sections of the control panel's Installer Guide (see "OUTPUTS" menu) and User Guide (see "SCHEDULER" menu).                                                                                                    |
|                  | Optional settings: Not Used (default); Stop Beeps; Skip exit delay; and PGM.                                                                                                    |

# 2.4 Enrollment of Proximity Tags

The built-in proximity tag reader of the KP-141PG2 can be also used to enroll proximity tags into the PowerMaster panel via the keypad as described in the corresponding section of the control panel's User or Installer Guide, or as explained in the general description provided below.

| Step 1                                                                                   | Step 2                                 | Step 3                                                                                                    | Step 4                                                                                                    |
|------------------------------------------------------------------------------------------|----------------------------------------|----------------------------------------------------------------------------------------------------|----------------------------------------------------------------------------------------------------|
| Enter the Installer menu of the control panel and select the " <b>02:ZONES/DEVICES</b> " | Select the "ADD NEW<br>DEVICES" option | When <b>"ENROLL NOW</b> " is<br>displayed, press the AWAY<br>button ( ) on the KP-<br>141 PG2 keypad - the AWAY<br>button begins to blink | Present the proximity tag to the KP-141 PG2<br>keypad within the timeout period. If the<br>enrollment is successful the display reads<br>" <b>DEVICE ENROLLED</b> " and then shows the<br>device details |
| 02.ZONES/DEVICES ↔                                                                       | ADD NEW DEVICES                        | ENROLL NOW                                                                                                    | DEVICE ENROLLED T01:Tag (Prox)                                                                                                    |

# **3. USING THE KEYPAD**

### 3.1 Arming and Disarming the System

| Ster | Basic Arming                                                     | User Actions                                                                                                    | Keypad & Panel Response                                                                     |
|------|------------------------------------------------------------------|----------------------------------------------------------------------------------------------------|---------------------------------------------------------------------------------------------|
| 1    | Select a PARTITION <sup>(1)</sup><br>(when Partition is enabled) | @ <b>1</b> or @ <b>2</b> or @ <b>3</b>                                                                          | The selected button lights.                                                                 |
|      | Arm AWAY                                                         | CP 🙆                                                                                                    | The selected button starts blinking and prompts you to enter your "User Code" or            |
|      | Arm HOME                                                         |                                                                                                    | present your Tag. See step 3.                                                               |
| 2    | Disarm (OFF)                                                     | The second second second second second second second second second second second second second second second se |                                                                                             |
|      | Quick arm AWAY (2)                                               | (≈ 2 sec.)                                                                                                    | The keypad's LED blinks red once to indicate transmission of the arming command to the      |
|      | Quick arm HOME (2)                                               | (≈ 2 sec.)                                                                                                    | control panel. The control panel's response is then indicated on the keypad via the LED and |

| Ster | Basic Arming                                         | User Actions                                                      | Keypad & Panel Response                                                                                                    |
|------|------------------------------------------------------|-------------------------------------------------------------------|----------------------------------------------------------------------------------------------------|
| 3    | Enter USER CODE or present<br>Proximity TAG. (3) (4) | [USER CODE] or  [present TAG] [DURESS CODE] (2580 by default) (5) | the buzzer – see <b>"Panel Response to Keypad Commands"</b> section 3.5 below.                                                                                                    |
|      | INSTANT                                              | (After arming HOME/ AWAY)                                         | The keypad's LED blinks red once to indicate transmission of the command to the control                                                                                               |
| 4    | LATCHKEY                                             | (After arming AWAY) ( 2 (1) (8)                                   | panel. The control panel's response is then<br>indicated on the keypad via the LED and the<br>buzzer – see <b>"Panel Response to Keypad</b><br><b>Commands"</b> in section 3.5 below. |

#### Notes:

- 1. If Partition is disabled at the control panel, skip Step 1.
- 2. The Quick arm functions only if enabled at the control panel.
- 3. If Quick arm is selected in Step 2, skip Step 3.
- 4. (a) Pressing a non-valid code causes the control panel to reject the transmission.
  - (b) If the action is not completed while the selected arming button is blinking, the desired function will not be executed.
- 5. To use the Duress Code refer to the respective section in the control panel's User Guide.
- Press the INSTANT button within maximum 8 seconds timeout period after completing the previous step. This will delete the entry delay for the current arming session.
- 7. Press the AWAY button TWICE within maximum 8 seconds timeout period after completing the previous step. To use the LATCHKEY arming refer to the respective section in the control panel's User Guide.
- 8. You can perform the LATCHKEY and INSTANT functions, one after the other. The order is not important.

## 3.2 Automation

The functions of the PGM and X-10 outputs is configured at the corresponding sections of the control panel's Installer Guide (see "OUTPUTS" menu) and User Guide (see "SCHEDULER" menu).

| Output Function           | Actions                                    | Response                                                                                                    |  |
|---------------------------|--------------------------------------------|----------------------------------------------------------------------------------------------------|--|
| X-10 or PGM device ON     | இடு (PGM → 00] or [X-10→ 01 to 15] இட      | The keypad's LED blinks red once to indicate transmission of the                                                                                                    |  |
| X-10 or PGM device OFF    | இடை இடு [PGM → 00] or [X-10→ 01 to 15] இடை | command to the control panel. The<br>control panel's response is indicated<br>on the keypad via the LED and the<br>buzzer – see "Panel Response to<br>Keypad Commands" in section 3.5<br>below. |  |
| X-10 or PGM device TOGGLE | சைலே சே[PGM → 00] or [X-10→ 01 to 15] சே   |                                                                                                    |  |
|                           |                                            |                                                                                                    |  |

Note: Long press (more than 2 sec.) of the 🖤 button initiates the X-10 function. Short press of the 🖤 button initiates the PGM function.

# 3.3 Initiating Alarms

| Alarm           | Actions    | Response         |
|-----------------|------------|------------------|
| Emergency alarm | (≈ 2 sec.) | See section 3.5. |
| Fire alarm      | (≈ 2 sec.) | See section 3.5. |
| Panic alarm     | (≈ 2 sec.) | See section 3.5. |

### 3.4 Other Functions

| Function          | User Actions | Response         |
|-------------------|--------------|------------------|
| AUX Function (1)  | (F) *        | See section 3.5. |
| STATUS indication | C            | See section 3.6  |

Note: The function of the AUX button is configured in section 2.3 above

# 3.5 Panel Response to Keypad Commands

When executing a command, the keypad's LED ("M" in Figure 1) blinks red once to indicate transmission of the command to the control panel. If the operation is **successfully completed**, the green LED lights momentarily and a **"happy tune"** is heard. If the operation **fails or cannot be completed**, for example, when the system is "not ready", the red LED lights steadily and a **"sad tune"** is heard. If a trouble or alarm memory condition exists in the system, or when the system is not-ready to arm, the Status button (G in Figure 1) flashes for several seconds prompting you to press it to retrieve the status information from the control panel.

| Panel Response                                           | Buzzer Indication                    | LED Indication  | Problem Indication                                                                                         |
|----------------------------------------------------------|--------------------------------------|-----------------|----------------------------------------------------------------------------------------------------|
| Success: Operation is<br>successfully completed          | AAA<br>Happy ( <b>success</b> ) beep | Momentary GREEN | If the panel is <b>Not-Ready</b> or if a <b>Trouble</b> or <b>Alarm Memory</b> conditions exit, the Status |
| Fail: Operation failed                                   | Sad (failure) beep                   | Momentary RED   | To identify the reason, press the button to                                                                |
| <b>No communication:</b> Control panel does not respond. | None                                 | None            | retrieve the Status indication - refer to section 3.6 for further information.                             |

# 3.6 Retrieving and Displaying System Status

| Ster | Status Request | User Actions | Keypad & Panel Response                                                                                      |
|------|----------------|--------------|----------------------------------------------------------------------------------------------------|
| 1    | Request Status |              | The keypad's LED blinks red once to indicate transmission of the status request to the control panel.        |
| 2    | Look at status |              | The panel's status is indicated on the keypad via the LED and the Arming Keys and Partition Keys – see below |

#### **Arming Status**

The system Arming Status is indicated via the respective 🔟 👔 🝙 arming/disarming buttons' LED that light for several seconds. For

example, if the system is armed AWAY, the 🙆 button will light and if the system is disarmed, the 🖬 button will also light.

If Partition is enabled, the arming Status of the first partition is displayed concurrently with the corresponding first partition button LED 🕩 then

the second partition Status is displayed concurrently with the second partition button LED (20) and then the third partition Status is similarly displayed.

#### Indication of Ready/Not Ready & Trouble Status

The Ready/Not Ready, Alarm Memory and Trouble indications are provided via the keypad LED (see "M" in Figure 1) as follows:

| LED Indication [1] | System Status [2]       | What it Means                                                                                           |
|--------------------|-------------------------|----------------------------------------------------------------------------------------------------|
| Green              | System READY            | You can arm the system                                                                                  |
| Red                | System NOT- READY       | One of the zones is not secured. You can not arm the system before the zone is secured or bypassed. [3] |
| Yellow             | Trouble or Alarm Memory | There was an alarm or there is trouble situation that need to be reviewed and cleared. [3]              |
| Yellow blinking    | Keypad Low-Battery      | The battery of the keypad must be replaced as shown in section 2.1.                                     |

[1] The LED indication is displayed after the first red blink indicating the status request. [2] If there is more than one status indication, the LED will display them consecutively.[3] See respective sections in the control panel's User and Installer's Guides.

# **APPENDIX: SPECIFICATIONS**

| Frequency Band (MHz)                                                                                                    | Europe and rest of world: 433-434, 868-869<br>USA: 912-919                                                                                                    |                                                                                                    |
|----------------------------------------------------------------------------------------------------|----------------------------------------------------------------------------------------------------|----------------------------------------------------------------------------------------------------|
| Communication<br>Protocol                                                                                                    | PowerG                                                                                                    |                                                                                                    |
| Battery type                                                                                                    | 3V, CR123A type.                                                                                                    | Caution!<br>Risk of explosion if battery is replaced by an incorrect type. Dispose<br>of used battery according to manufacturer's instructions.                                                                                                    |
| Battery Life Expectancy<br>Operating Temperature<br>Dimensions (LxWxD)<br>Weight (including<br>battery)<br>Color<br>Compliance with<br>Standards                                                                                                    | 4-5 years (for typical use).<br>0°C to 49°C (32°F to 120°F)<br>127x70x24mm (5 x 2-3/4 x 31/32 in)<br>107g (3.4 oz)<br>White<br>Europe: EN 300220-1, EN 50130-4, EN 50131-<br>USA: This device complies with FCC Rules Part                                                                                                    | 1 Grade 2 Class II, EN 50131-3, EN 301489.<br>15 and with Industry Canada licence-exempt RSS standard(s).                                                                                                    |
|                                                                                                    | accept any interference that may be received or                                                                                                    | that may cause undesired operation.                                                                                                    |
|                                                                                                    | This equipment complies with FCC and IC RF ra                                                                                                    | diation exposure limits set forth for an uncontrolled environment.                                                                                                    |
|                                                                                                    | In digital circuit of this device has been tes<br>pursuant to Part 15 of the FCC Rules. These<br>interference in residential installations. This equ<br>not installed and used in accordance with the<br>reception. However, there is no guarantee that<br>cause such interference, which can be verified b<br>interference by one or more of the following mea<br>– Re-orient or re-locate the receiving antenna.<br>– Increase the distance between the device and<br>– Connect the device to an outlet on a circuit diff<br>– Consult the dealer or an experienced radio/TV<br>Changes or modifications not expressly approved I | ted and found to comply with the limits for a Class B digital device,<br>limits are designed to provide reasonable protection against harmful<br>ipment generates, uses and can radiate radio frequency energy and, if<br>instructions, may cause harmful interference to radio and television<br>nterference will not occur in a particular installation. If this device does<br>by turning the device off and on, the user is encouraged to eliminate the<br>sures:<br>the receiver.<br>erent from the one which supplies power to the receiver.<br>technician.<br>by Visonic Ltd. could void the user's authority to operate the equipment. |
| W.E.E.E. Product<br>For information r<br>returning it for rep<br>Directive 2002/96/                                                                                                    | I Recycling Declaration<br>egarding the recycling of this product you must contact the cor<br>air then you must ensure that it is returned as identified by your sup<br>'EC Waste Electrical and Electronic Equipment.                                                                                                    | npany from which you orignially purchased it. If you are discarding this product and not plier. This product is not to be thrown away with everyday waste.                                                                                                    |
| The technical documentation as re<br>UNIT 6 MADINGLEY COURT CHI                                                                                                    | equired by the European Conformity Assessment procedure is kept<br>PPENHAM DRIVE KINGSTON MILTON KEYNES MK10 0BZ. Tele                                                                                                    | at:<br>phone number: 0870 7300800, Fax number: 0870 7300801                                                                                                    |
| VISONIC LTD. (ISRAEL): P.O.B 220<br>VISONIC LTD. (ISRAEL): P.O.B 220<br>VISONIC LTD. (U.S.A.): 65 WEST DI<br>FAX: (080) 242-8094<br>VISONIC LTD. (UK): UNIT 6 MADINI<br>FAX: (0870) 7300801. TEL: (0870) 7.<br>VISONIC GmbH (D-A-CH): KIRCHFI<br>VISONIC IBERICA: ISLA DE PALMA<br>TEL: (34) 91659-3120, FAX (34) 9166<br>INTERNET: www.visonic.com | 20 TEL-AVIV 61220 ISRAEL. PHONE: (972-3) 645-6789, FAX: (972-3) 6<br>JDLEY TOWN ROAD, BLOOMFIELD CT. 06002-1376. PHONE: (860) 24<br>GLEY COURT CHIPPENHAM DRIVE KINGSTON MILTON KEYNES MK<br>300800 FAX: (0870) 7300801 <b>PRODUCT SUPPORT: (0870) 7300830</b><br>ELDSTR. 118, D-40215 DUSSELDORF, TEL: +49 (0)211 60080-60, FAX<br>, 32 NAVE 7, POLIGONO INDUSTRIAL NORTE, 28700 SAN SEBASTIA<br>3-8468. www.visonic-iberica.es                                                                                                    | 45-6788<br>3-0833, (800) 223-0020.<br>10 0BZ. TEL: (0870) 7300800<br>: +49 (0)211 600696-19<br>N DE LOS REYES, (MADRID), ESPAÑA.                                                                                                    |
| ©VISONIC LTD. 2011 KP-140 PC                                                                                                    | G2/KP-141 PG2 D 303015 (Rev 3, 4/11) Refer to separate Warrar                                                                                                    | ty statement                                                                                                    |